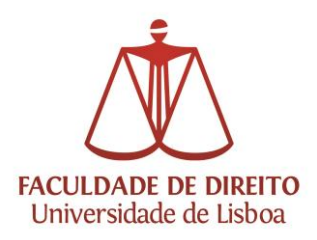

Inscrições na fase da dissertação/tese no ano letivo 2014-2015 nos Cursos de 2.º e 3.º Ciclos da Faculdade de Direito da Universidade de Lisboa, através do Portal Académico netP@/Secretaria Virtual da FDUL

## Manual de Inscrição

## **ETAPAS DO FUNCIONAMENTO**

Os Estudantes que terminaram com sucesso a parte escolar do curso poderão efetuar a inscrição na 2.ª fase do curso, correspondente à fase de preparação da dissertação/tese, nos prazos estabelecidos. Para o efeito, deverão aceder à Secretaria Virtual, acessível através do *link*:

https://fd.academicos.ulisboa.pt/fd/page

Browsers recomendados: Microsoft Internet Explorer 10, Firefox 3+, Safari ou Chrome

Recorda-se que para se aceder à Secretaria Virtual é imprescindível a prévia criação de Conta Campus, com o *username* e *password* associados à respetiva conta Campus da Universidade de Lisboa.

Os Estudantes que ainda não tenham obtido as credenciais da conta Campus da Universidade de Lisboa ou se aquelas não funcionarem corretamente poderão solicitar novas referências através do *e-mail <u>contacampus@fd.ul.pt</u>*.

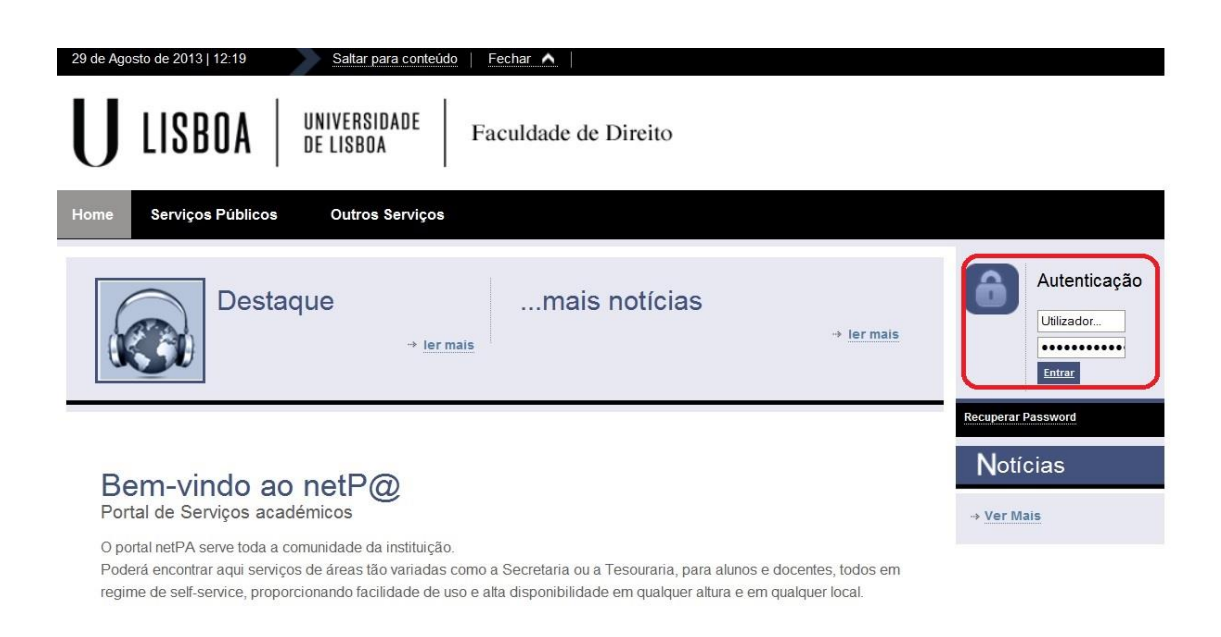

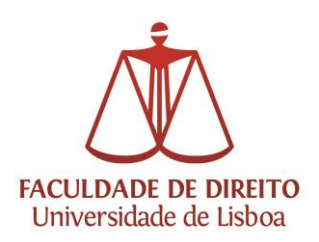

Antes da matrícula/inscrição deverá ser efetuado o pagamento da taxa de matrícula, seguro escolar e 1.ª prestação da propina prevista pela frequência da 2.ª fase do curso. Apenas quando esses pagamentos estiverem registados na Secretaria Virtual será possível finalizar o processo de inscrição.

Para beneficiar da redução prevista pelo pagamento integral da propina é imprescindível, **antes do pagamento da 1.ª prestação da propina, taxa de matrícula e seguro escolar**, solicitar essa modalidade de pagamento através dos seguintes endereços de *e-mail <u>maranunes@fd.ul.pt</u>* e *posgraduados@fd.ul.pt*.

Demonstração do processo de inscrição na 2.ª fase do curso, correspondente à fase de preparação da dissertação/tese:

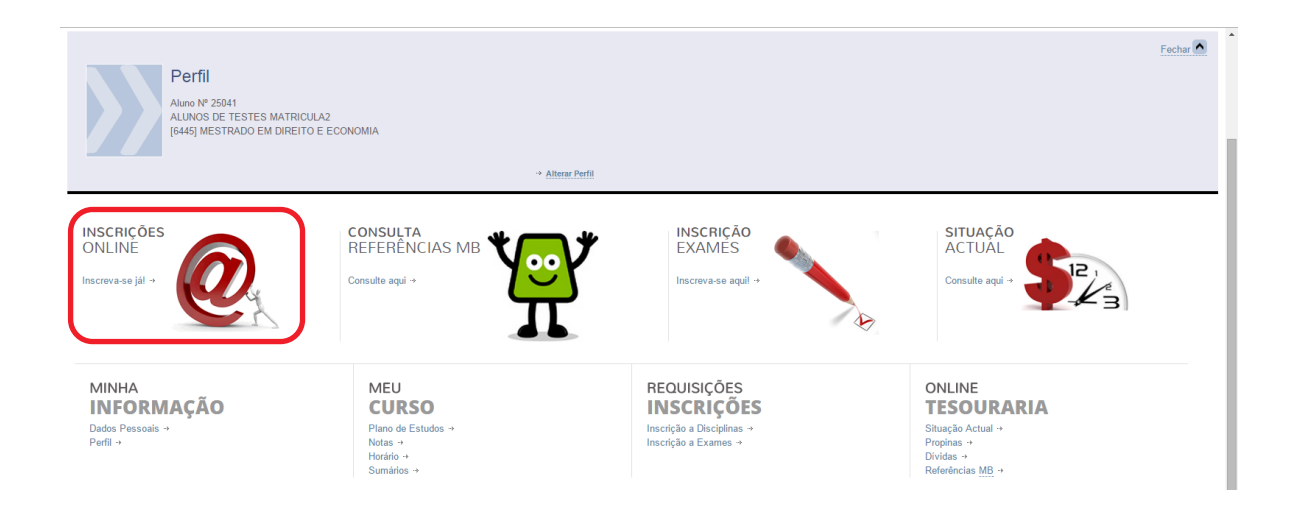

Para iniciar a sua inscrição:

Imagem 1 - Página inicial do Portal NetP@

**Instruções:** Para o aluno iniciar a sua matrícula/inscrição deverá clicar em "Inscreva-se já" disponível em "Inscrições *on line*", conforme assinalado na imagem 1.

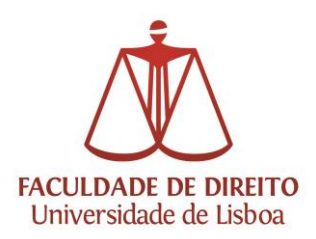

| 3 de Novembro de 2014   16:14 Sallar para conteúdo                                                                                                    |                                        | SAIR                                                                                                    |
|----------------------------------------------------------------------------------------------------|----------------------------------------|----------------------------------------------------------------------------------------------------|
| Fechar 🕶                                                                                                    |                                        |                                                                                                    |
| U LISBOA UNIVERSIDADE Faculdade de Direito                                                                                                    | COMPETE                                | CUADRO<br>DE REFERÈNCIA<br>ESTRATÉCICO<br>NALCIVIAL<br>restaurantes                                                                                                    |
| Minha Informação Meu Curso Inscrições & Requisições Tesouraria Outros Método de avaliação Requerimentos Outros Serviços                                           |                                        | Meu Perfil                                                                                                    |
|                                                                                                    | ? Ajuda                                | Fechar >                                                                                                    |
|                                                                                                    |                                        | Pagamentos                                                                                                    |
| Informação Matricula                                                                                                    |                                        | Acessos Rápidos                                                                                                    |
| → Ano Lectivo: 2014-15 [Anual]                                                                                                    |                                        | + Notas                                                                                                    |
| AVISOS<br>→ I <u>nicie a sus matricula</u> para começar o seu processo de inscrição, utilizando os seguintes períodos disponíveis <b>(Anual)</b> <sup>(1)</sup> . |                                        | <ul> <li>→ Revisão de Notas</li> <li>→ Métodos de Avaliação</li> <li>→ Inscrição a Disciplinas</li> <li>→ Inscrição a Exames</li> <li>→ Horário</li> <li>→ Sumários</li> <li>&gt; Dividas</li> </ul> |
|                                                                                                    | Ministar Matricula                     | J                                                                                                    |
| (1) Tenha em atenção que apenas serão visíveis os períodos para os quais tenha disciplinas disponíveis para inscrição.                                            |                                        |                                                                                                    |
| Powered by mtPA_IFD () Optim                                                                                                    | nizado para 1440×900   IE11, FX 5+, CI | hrome, Safari & Opera 15+                                                                                                    |

Imagem 2 - Iniciar matrícula

Instruções: Clicar em "Iniciar Matrícula", conforme assinalado na imagem 2.

| 3 de Novembro de 2014   16:16 Saltar p                                                                                               | ara conteúdo                                                                                                    |                                                                                               | Fechar 🗢                                                                                            |                                                                                                    |                                                                                                    |
|----------------------------------------------------------------------------------------------------|----------------------------------------------------------------------------------------------------|-----------------------------------------------------------------------------------------------|----------------------------------------------------------------------------------------------------|----------------------------------------------------------------------------------------------------|----------------------------------------------------------------------------------------------------|
| U LISBOA UNI                                                                                                    | VERSIDADE Faculdade de Dire                                                                                                    | to                                                                                            |                                                                                                    | COMPET                                                                                                    | CLAORO<br>DE REFERÊNCIA<br>ESTRATÉCICO<br>MACINAL<br>MACINAL<br>MACINAL                                                         |
| Minha Informação Me                                                                                                    | eu Curso Inscrições & Requisições                                                                                                    | Tesouraria Outros                                                                             | Método de avaliação Requ                                                                            | erimentos Outros Serviços                                                                                                    | Meu                                                                                                    |
|                                                                                                    |                                                                                                    |                                                                                               |                                                                                                    | 🖨 Imprimir Termos e Condiçõe                                                                                                    | e ? Ajuda                                                                                                    |
| Termos e Condições         → Ano Lective: 2014-15 [Anual]         → Maricularisarição: [4540] P         → Ano Curricular: 2          | s de utilização<br>re-inscrição<br>er contro.<br>crições que procedimento se desendo integralmente en                                                     | arties para o sucesso do procedimento. Ar<br>ambiente internetivitranet, e que todas as       | Mes de prozeseguir farré gue declarer o seu ente<br>socoñes que su realizar durante e utilização de | udmento e acialação destas informações.<br>Iste initema, terão o mesmo veior e consequências que teriam caso realiza                               | Acossos Rápid  Notas  Notas  Netvisio de Not  Métodos de Ave  Netrorição a Disc  Netrorição a Disc  Sumários  Sumários  Diridas |
| Comprometo-me a regularizar os pagament<br>respetar tocinos nerequistos detrindos pelo<br>prestes a realizar, não representa uma gar | tos em que venha a încorere com a execução ou atença<br>Institução e totas regras dêrindas para o mor curs<br>nartín de ocetação por parte da institução. | io de minime metricules ou inscrição. Declerc<br>o Entendo que, caso a instituição detete alg | ter conhecimento de estrutura e organização o<br>uma enomalia no meu processo, poderá procec        | o plano curricular e que se refere a minha hisorição, team como me compro<br>er á retificação cu não-acetação do mesmo. Ertendo que o procedimento | meto a<br>que estou                                                                                                    |
| Aceito os Termos e condições 🖉                                                                                                    | de utilização.                                                                                                    |                                                                                               |                                                                                                    |                                                                                                    | ontinuar ٵ                                                                                                    |

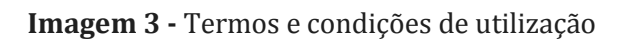

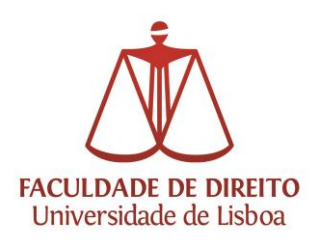

**Instruções:** Selecionar "Aceito os Termos e condições de utilização", conforme assinalado na imagem 3. Posteriormente clicar em "Continuar".

| 3 de Novembro de 2014   16:54 Saltar para conteúdo                                                                                                    |                         | Fachar -            |               |                 |                                                               | SAIR                                                          |
|----------------------------------------------------------------------------------------------------|-------------------------|---------------------|---------------|-----------------|---------------------------------------------------------------|---------------------------------------------------------------|
| UNIVERSIDADE   UNIVERSIDADE   Faculdade d                                                                                                    | e Direito               | r cuial ▼           |               |                 |                                                               | UNLO EUROPEIA<br>Fando Europeia<br>a Desención estas Regional |
| Minha Informação Meu Curso Inscrições & Requis                                                                                                    | ições Tesouraria Outros | Método de avaliação | Requerimentos | Outros Serviços | N                                                             | leu Perfil<br>Fechar                                          |
| Resumo de Pré-requisitos<br>- Ano Lectivo: 2014-15 [Anual]<br>- Matriculal Inscrição: [4540] Pré-inscrição<br>- Ano Curricular: 2<br>Atuatizar Pré-requisitos |                         |                     |               |                 | Ajuda                                                         | nentos<br>pidos<br>Notas<br>Avaliação                         |
| Pré-Requisitos<br><u>Nilo tem dividas!</u><br>Escolha do professor orientador e tema<br>Tem de preencher o Boletin de Maricula - Dados Pessaais!              |                         | *<br>*<br>*         |               |                 | → Inscription → Horizino → Sumarios → Dividas                 | Exames                                                        |
| Powered by netPA   FD                                                                                                    |                         |                     |               | <u>()</u> or    | ntimizado para 1440x900   IE11, FX 5+, Chrome, Safari & Opera | 15+                                                           |

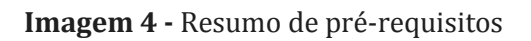

**Informações:** A informação que se segue diz respeito aos pré-requisitos de inscrição, os quais são (i) ter a situação no que respeita ao pagamento de taxas e propinas regularizada, (ii) escolher o professor orientador e (iii) indicar o tema da dissertação/tese.

**Instruções:** Se tiver a situação no que respeita ao pagamento de taxas e propinas regularizada, surge a indicação "Não tem dívidas" e, nessa situação, deverá clicar em "Escolha do professor orientador e tema", conforme assinalado na imagem 4.

Caso o item pré-requisito "Boletim de Matrícula" esteja ativo significa que está em falta o preenchimento de campos relativos a dados pessoais. Os campos destacados devem ser selecionados e preenchidos.

Para preenchimento dos campos em falta ou atualização de dados pessoais deverá clicar em "Tem de preencher o Boletim de Matrícula – Dados Pessoais".

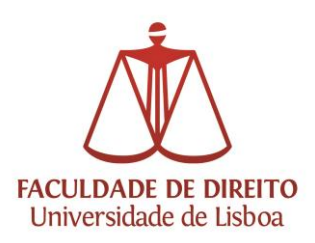

| 3 de Novembro de 2014   17:07                                                                                           |          | SAIR                                                                                                    |
|----------------------------------------------------------------------------------------------------|----------|----------------------------------------------------------------------------------------------------|
| U LISBOA UNIVERSIDADE Faculdade de Direito                                                                              | COMPETE  | CLADRO<br>DE REFERÊNCIA<br>NACIONAL<br>NACIONAL<br>NACIONAL<br>SUBJECT<br>DE COMPACT<br>DE COMPACT<br>DE COMPACT<br>DE COMPACT<br>DE COMPACT<br>DE COMPACT<br>DE COMPACT<br>DE COMPACT<br>NACIONAL<br>DE COMPACT<br>NACIONAL<br>DE COMPACT<br>NA |
| Minha Informação Meu Curso Inscrições & Requisições Tesouraria Outros Método de avaliação Requerimentos Outros Serviços |          | Meu Perfil                                                                                                    |
| Escha do professor ostentador e tema                                                                                    | Jahren 9 | Fochar ≥<br>Pagamentos<br>Acossos Rápidos<br>- Notas<br>- Notas<br>- Notas<br>- Notas<br>- Notas<br>- Notas<br>- Notas<br>- Notas<br>- Notas<br>- Notas<br>- Notas<br>- Notas<br>- Notas<br>- Notas<br>- Notas<br>- Notas<br>- Notas<br>- Notas<br>- Notas<br>- Notas<br>- Notas<br>- Notas<br>- Statago<br>- Statago<br>-                                                                                                    |

Imagem 5 – Escolha do Tema e Orientador

**Instruções:** Aqui deverá escrever o Tema proposto para a dissertação/tese e selecionar o Professor Orientador. Deverá depois clicar em "Submeter".

Antes de indicar o Tema e Professor Orientador é imprescindível obter a aceitação do Professor Orientador pretendido e aprovação do tema proposto para a dissertação/tese.

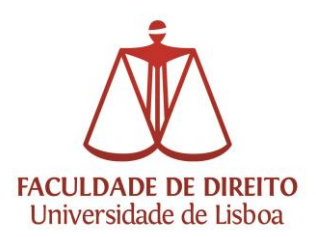

| 3 de Novembro de 2014   17:1                                                                          | 9 Saltar para conteúdo               |                          |            |        | F and an            |               |                 |                                   | SAIF                                                                                                    | 2   |
|----------------------------------------------------------------------------------------------------|--------------------------------------|--------------------------|------------|--------|---------------------|---------------|-----------------|-----------------------------------|----------------------------------------------------------------------------------------------------|-----|
|                                                                                                    |                                      |                          |            |        | recnar ♥            |               |                 |                                   |                                                                                                    |     |
| U LISBOA                                                                                              | UNIVERSIDADE<br>De lisboa            | Faculdade de Direi       | to         |        |                     |               |                 |                                   |                                                                                                    | EIA |
| Minha Informação                                                                                      | Meu Curso                            | Inscrições & Requisições | Tesouraria | Outros | Método de avaliação | Requerimentos | Outros Serviços |                                   | Meu Perfil                                                                                                    |     |
|                                                                                                    |                                      |                          |            |        |                     |               |                 | ?                                 | Ajuda Fechar                                                                                                   | D   |
| Histórico do A                                                                                        | luno                                 |                          |            |        |                     |               |                 |                                   | Acessos Rápidos                                                                                                |     |
| <ul> <li>→ Ano Lectivo: 2014-</li> <li>→ Matrícula/Inscrição:</li> <li>→ Ano Curricular: 2</li> </ul> | 15 [Anual]<br>: [4540] Pré-inscrição |                          |            |        |                     |               |                 |                                   | <ul> <li>→ Notas</li> <li>→ Revisão de Notas</li> <li>→ Métodos de Avaliação</li> <li>→ Inscrição a</li> </ul> |     |
| Ano Lectivo Anterior:<br>Ano Curricular:                                                              | 2013-14<br>2                         |                          |            |        |                     |               |                 |                                   | Disciplinas<br>→ Inscrição a Exames<br>→ Horário<br>→ Sumários<br>→ Dividas                                    |     |
| Ciclo:<br>Plano:                                                                                      | 2º ciclo<br>Plano Bolonha            |                          |            |        |                     |               |                 |                                   | - Dividuo                                                                                                    | ٩   |
| Ramo:                                                                                                 | Ramo Comum                           |                          |            |        |                     |               |                 |                                   |                                                                                                    |     |
| Regime Estudo:<br>Regime de Frequência<br>Turma Única                                                 | Tempo inteiro<br>Geral<br>TAM2 T     |                          |            |        |                     |               |                 |                                   |                                                                                                    |     |
| Tipo de Aluno<br>Anual                                                                                | Normal                               |                          |            |        |                     |               |                 |                                   |                                                                                                    |     |
|                                                                                                    |                                      |                          |            |        |                     |               |                 | Continua                          | гы                                                                                                    |     |
| Powered by netPA   FD                                                                                 |                                      |                          |            |        |                     |               | 0 🕖             | ptimizado para 1440x900   IE11, F | X 5+, Chrome, Safari & Opera 15+                                                                               |     |

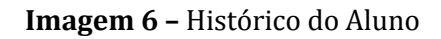

**Informações:** O aparecimento da informação constante na imagem 6 significa que os pré-requisitos estão preenchidos e que o aluno poderá prosseguir com a sua inscrição.

**Instruções:** O ano curricular é atribuído de forma automática pelo sistema de inscrições tendo em conta as regras de transição em vigor (caso o ano curricular sugerido não esteja correto deverá contatar o Núcleo de Formação Pós-Graduada da Faculdade de Direito da Universidade de Lisboa).

A escolha da turma única é obrigatória. A turma única disponibilizada para seleção tem a descrição "TAM2" se for aluno de mestrado e "TAD2" se for aluno de doutoramento.

Clicar em "Continuar" para prosseguir com o processo de inscrição.

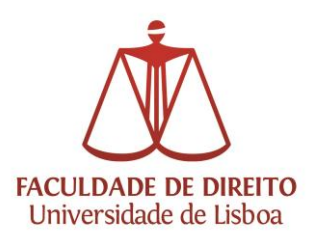

| inscrição a                                                                                                   | a Discipiirias                                                               |                   |                                                   |                           |   |      |      |        |                    |                                        |                                                                                                    |
|----------------------------------------------------------------------------------------------------|------------------------------------------------------------------------------|-------------------|---------------------------------------------------|---------------------------|---|------|------|--------|--------------------|----------------------------------------|----------------------------------------------------------------------------------------------------|
| <ul> <li>→ Ano Lectivo:</li> <li>→ Matricula/Ins</li> <li>→ Ano Curricula</li> <li>→ Plano: [1] Pl</li> </ul> | : 2014-15 [Anual]<br>scrição: [4540] Pré-inscriçã<br>Iar: 2<br>Plano Bolonha | -→<br>ăo -→<br>-→ | Ramo: [0] Ramo<br>Turmas únicas:<br>ECTS Aprovado | o Comum<br>TAM2<br>98: 60 |   |      |      |        |                    |                                        | → <u>Notas</u> → <u>Revisão de Notas</u> → <u>Métodos de Avali</u> → <u>Inscrição a</u> <u>Disciplinas</u> → Inscrição a Exam |
| Períodos Dis                                                                                                  | sponíveis:                                                                   |                   |                                                   |                           |   |      |      |        |                    |                                        | → Horário<br>→ Sumários                                                                                                    |
|                                                                                                    |                                                                              |                   |                                                   |                           |   |      |      |        |                    |                                        | → Dividas                                                                                                    |
| período                                                                                                    |                                                                              |                   |                                                   |                           |   |      |      |        |                    |                                        |                                                                                                    |
| período<br>Anual                                                                                              |                                                                              |                   |                                                   |                           |   |      |      |        |                    |                                        |                                                                                                    |
| período<br>Anual                                                                                              |                                                                              |                   |                                                   |                           |   |      |      |        | ECT\$ da Inscrição | = [ 60.00 ] Anual = [ 60.00 ]          |                                                                                                    |
| período<br>Anual                                                                                              |                                                                              |                   |                                                   |                           |   |      |      |        | ECTS da Inscrição  | = [ 60.00 ] Anual = [ 60.00 ]          |                                                                                                    |
| nual <u>período</u><br>Anual                                                                                  |                                                                              |                   |                                                   |                           |   |      |      |        | ECTS da Inscrição  | = [ 60.00 ] Anual = [ 60.00 ]          | 5                                                                                                    |
| rmais                                                                                                    | Duração R                                                                    | Ramo              | Código                                            | Descrção                  | • | Tipo | ECTS | Estado | ECTS da Inscrição  | = [ 60.00 ] Anual = [ 60.00 ]<br>Acção |                                                                                                    |
| rmais<br>VSem.<br>Disciplinas Normais                                                                         | Duração R<br>is (1 Item)                                                     | Ramo              | Código                                            | Descrițăo                 | • | Тіро | ECTS | Estado | ECTS da Inscrição  | = [ 60.00 ] Anual = [ 60.00 ]<br>Acção |                                                                                                    |

**Imagem 7 –** Inscrição a disciplinas

**Instruções**: Deverá selecionar a disciplina "Dissertação", clicando na caixa **O** conforme assinalado na imagem 7. Posteriormente deverá clicar em "Seguinte".

| Confirmação de li<br>- Ano Lectivo: 2014-15 (An<br>- Matriculanscrição: [54<br>- Ano Curricular: 2<br>- Plano [1] Plano Bolonha<br>ECTS por período: Ano | uai]<br>J) Pré-Inscrição<br>Juai (A) = [60.0] | → Ramo: [0] Ramo Comum<br>→ Turma única: TAN2<br>→ ECTS Aprovados: 60 |            |      |      |                                   | Pagamentos     Accessos Rápidos      Notas      Notas      Notas      Notas      Notas      Notación de Notas      Inacrígão a      Inacrígão a      Losciplinas      Inacrígão a Exames      Notafos      Dividas |
|----------------------------------------------------------------------------------------------------|-----------------------------------------------|-----------------------------------------------------------------------|------------|------|------|-----------------------------------|----------------------------------------------------------------------------------------------------|
|                                                                                                    |                                               |                                                                       |            |      |      | ECTS da Inscrição = [ 60.0 ]      |                                                                                                    |
| Ano/Sem.                                                                                                    | Período                                       | Dis                                                                   | sciplina   | ECTS | Тіро | Асção                             |                                                                                                    |
| Disciplinas Normais                                                                                                    |                                               |                                                                       |            |      |      |                                   |                                                                                                    |
| 2                                                                                                    | A                                             | Di                                                                    | issertação | 60   | N    | Inserir                           |                                                                                                    |
| lipos de Aluno                                                                                                    | A                                             | No                                                                    | ormal      |      |      | Manter                            |                                                                                                    |
|                                                                                                    |                                               |                                                                       |            |      |      |                                   |                                                                                                    |
| Legenda:[N] = normal [O] = opção (                                                                                                    | ə [M] = modular                               |                                                                       |            |      |      | X Modificar Inscrição 🖌 Confirmar |                                                                                                    |

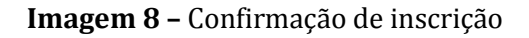

**Instruções**: Nesta etapa deverá confirmar a inscrição na disciplina "Dissertação", clicando em "Confirmar", conforme assinalado na imagem 8.

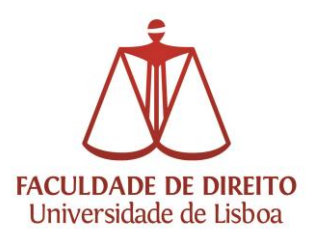

|                                                      |                                          |                                              |                                               |                 |            |            |           |                |              | - Ajudu        | SHE - D                                                                                 |
|------------------------------------------------------|------------------------------------------|----------------------------------------------|-----------------------------------------------|-----------------|------------|------------|-----------|----------------|--------------|----------------|-----------------------------------------------------------------------------------------|
| Escolha Turn                                         | nas/Disciplina                           |                                              |                                               |                 |            |            |           |                |              |                | Acessos Rápidos                                                                         |
| → Ano Lectivo: 201→ Matrícula/Inscriçã→ Tentativa: 1 | 4-15 [Anual]<br>io: [4540] Pré-inscrição |                                              |                                               |                 |            |            |           |                |              |                | <ul> <li>→ Notas</li> <li>→ Revisão de Notas</li> <li>→ Métodos de Avaliação</li> </ul> |
| Ano/Sem.                                             | Periodo                                  | Disciplina                                   | Ī                                             | TP              | P          | Ë          | Ē         | õ              | č            | <u>.s</u>      | <ul> <li>Inscrição a<br/>Disciplinas</li> </ul>                                         |
| 2                                                    | A                                        | Dissertação                                  | TA6445                                        |                 |            |            |           |                |              |                | Horário                                                                                 |
|                                                      |                                          |                                              |                                               |                 |            |            |           |                |              |                | Sumanos     Dividas                                                                     |
| Legenda (T) Teórica; (TP)                            | Teórica-prática; (P) Prática; (L) Labo   | vratório; (E) Estágio; (O) Orientação Tutori | al; (C) Trabalho de Campo; (S) Seminário; 🥜 E | scolha Turma; 🛕 | Vagas Indi | sponíveis; | 🔒 Discip  | olina Definiti | iva;         |                |                                                                                         |
|                                                      |                                          |                                              |                                               |                 | Alt        | erar Turma | Única 📕 🖂 | Modificar      | Inscrição    | Sequinte PI    | 1                                                                                       |
|                                                      |                                          |                                              |                                               |                 | -          |            |           |                |              |                |                                                                                         |
| Powered by notPA   F                                 | D                                        |                                              |                                               |                 |            |            | <u>()</u> | Optimizado p   | ara 1440x900 | IE11, FX 5+, C | hrome, Safari & Opera 15+                                                               |
|                                                      |                                          |                                              |                                               |                 |            |            |           |                |              |                |                                                                                         |
|                                                      |                                          |                                              |                                               |                 |            |            |           |                |              |                |                                                                                         |
| colha Turmas/Disciplina                              |                                          |                                              |                                               |                 |            |            |           |                |              |                |                                                                                         |
|                                                      |                                          |                                              | Î.                                            |                 |            |            |           |                |              |                |                                                                                         |
| Escolha de Tu                                        | irma                                     |                                              |                                               |                 |            |            |           |                |              |                |                                                                                         |
|                                                      |                                          |                                              |                                               |                 |            |            |           |                |              |                |                                                                                         |
| Escolha de turma Teóric                              | ca para a disciplina Dissertação         |                                              | 1                                             |                 |            |            |           |                |              |                |                                                                                         |
|                                                      |                                          |                                              |                                               |                 |            |            |           |                |              |                |                                                                                         |
| Turmas                                               |                                          |                                              |                                               |                 |            |            |           |                |              |                |                                                                                         |
| Teórica                                              |                                          |                                              |                                               |                 |            |            |           |                |              |                |                                                                                         |
| TA6445                                               |                                          |                                              |                                               |                 |            |            |           |                |              |                |                                                                                         |
|                                                      |                                          |                                              |                                               |                 |            |            |           |                |              |                |                                                                                         |
|                                                      |                                          |                                              |                                               |                 |            |            |           |                |              |                |                                                                                         |
|                                                      |                                          |                                              |                                               |                 |            |            |           |                |              |                |                                                                                         |

Imagens 9 e 10 - Escolha da turma

**Instruções**: Nesta etapa deverá clicar sobre a turma que estiver disponível para confirmar a turma associada à disciplina "Dissertação" do seu curso, conforme assinalado nas imagens 9 e 10.

Depois deverá clicar em "Seguinte" para concluir o processo de inscrição.

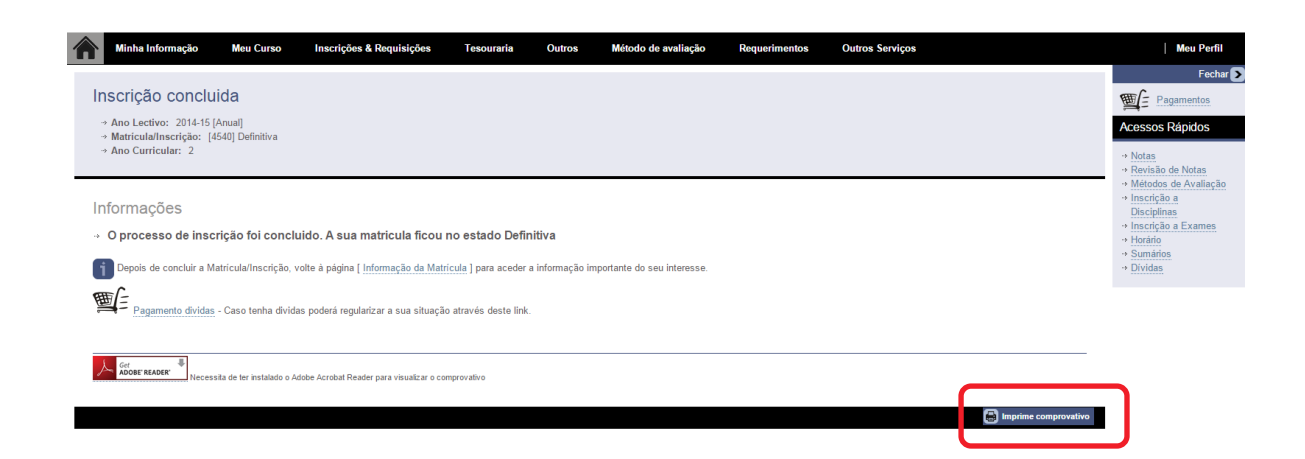

Imagem 11 – Comprovativo de matrícula/inscrição

**Instruções**: Para ter acesso ao comprovativo de matrícula deverá clicar em "Imprimir comprovativo", conforme assinalado na imagem 11.

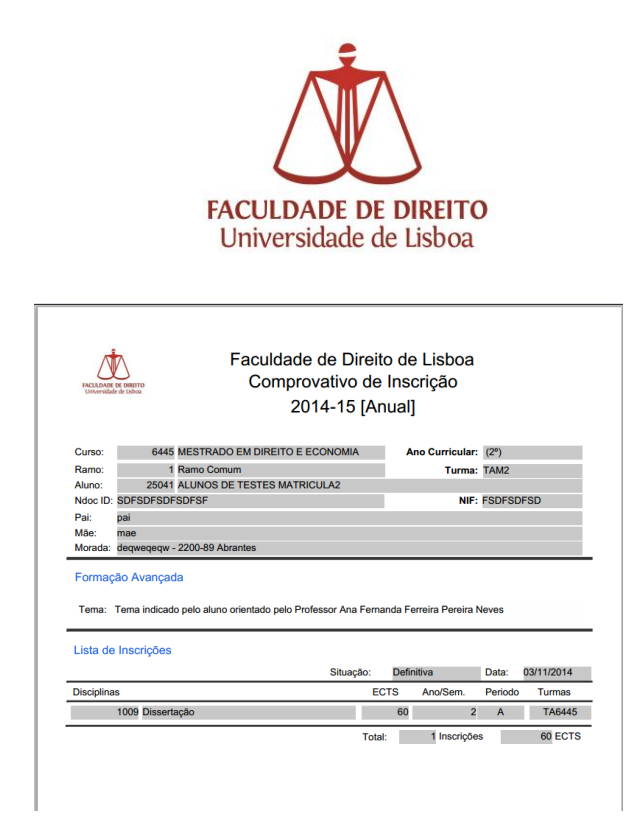

Imagem 12 - Comprovativo de matrícula/inscrição (tema e orientador)

Imagem 13 - Comprovativo de matrícula/inscrição (taxas, propinas e Ref. MB)